#### Entrar no link: https://capg.sistemas.ufsc.br/inscricao/

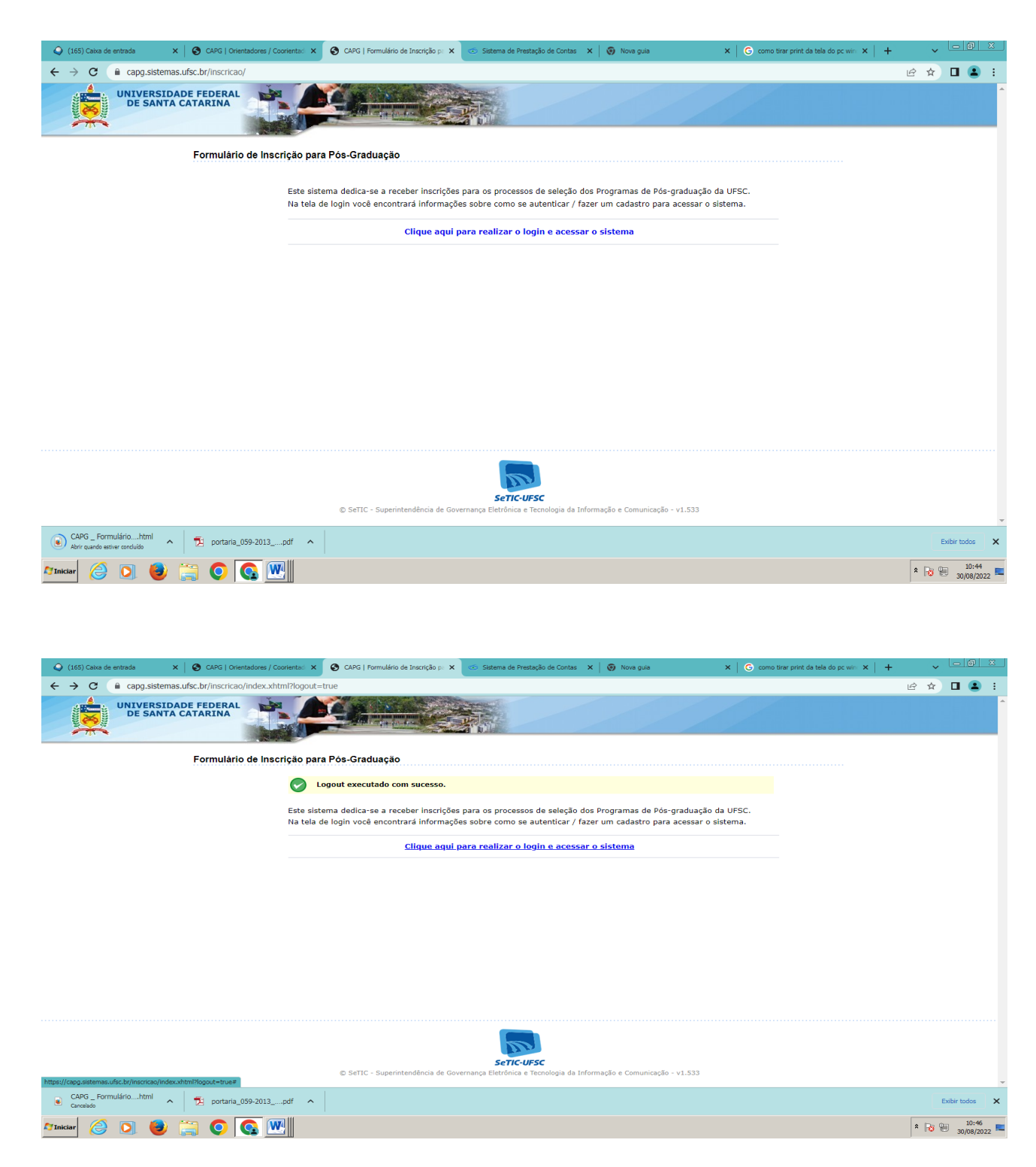

**Clicar:** "Clique aqui para realizar o login e acessar o sistema"

| Q (155) Calks de entrada         X         O CAPG   Orientadores / Coonentaal X         € Logn         X          Statema de Prestação de Contas            →         O         etermas infor hr/logn/2-pon/ore_htms%324%/2P/2OPrano sistemas utior hr%32Finorrican%2Fi sontino cas seruntur check                                                                                                    | a 🗙 🛛 🌚 Nova guia 🛛 🗙 🗍 🌀 como tirar print da                                                                                                    | tela do pc win: ×   + v □ @ ⊠ |
|----------------------------------------------------------------------------------------------------|----------------------------------------------------------------------------------------------------|-------------------------------|
| CAPG Inscrição - Autenticação                                                                                                    |                                                                                                    |                               |
| UNIVERSIDADE FEDERAL<br>DE SANTA CATARINA                                                                                                    | Sistema de Autenticação Centralizada                                                                                                    |                               |
| • UFSC • Autenticação • CAPG Inscrição         • UFSC • Autenticação • CAPG Inscrição         • UFSC • Autenticação • CAPG Inscrição         • UFSC • Autenticação • CAPG Inscrição         • UFSC • Autenticação • CAPG Inscrição         • UFSC • Autenticação • CAPG Inscrição         • UFSC • Autenticação • CAPG Inscrição         • UFSC • Autenticação • CAPG Inscrição         • UFSC • Exclusion         • Entre em vários sistemas UFSC se autenticando apenas uma vez. | Acesso unificado<br>IdUFSC, Matricula, E-mail, CPF, ou Passaporte<br>Senha<br>Entrar<br>Reupera senha<br>Cadastra-se<br>Cadastra-se<br>C |                               |
| v5.3.4.053 (commit: 30b87cf)                                                                                                    |                                                                                                    |                               |
| Corelado                                                                                                    |                                                                                                    | * 🕞 🐏 10:46                   |

# Entrar: "Em acesso unificado, use seu CPF ou passaporte como documento de identificação e gere a senha".

# Após o procedimento acima, o sistema direcionará para iniciar a realização da inscrição.

| 🌋 Login X 📀 CAPG   Formulário de Inscrição par: X 🕂                                                                                                    |             | <b>~</b> [_]@  | X            |
|----------------------------------------------------------------------------------------------------|-------------|----------------|--------------|
| ← → C 🔒 capg.sistemas.ufsc.br/inscritao/home.xhtml                                                                                                    | • 6 1       | * 🛛 🗳          | :            |
| UNIVERSIDADE FEDERAL<br>DE SANTA CATARINA                                                                                                    |             |                | ^            |
|                                                                                                    | Irma Iaczir | iski   home    | sair         |
| Formulário de Inscrição para Pós-Graduação                                                                                                    |             |                |              |
| Bem-vindo(a) ao sistema de inscrição dos Programas de Pós-graduação da UFSC.<br>Selecione abaixo o que gostaria de fazer:                                                                                                    |             |                |              |
| Desejo realizar minha inscrição                                                                                                    |             |                |              |
| <ul> <li>Já fiz minha inscrição e desejo gerar o comprovante ou alterar minhas informações</li> </ul>                                                                                                    |             |                |              |
|                                                                                                    |             |                |              |
|                                                                                                    |             |                |              |
|                                                                                                    |             |                |              |
|                                                                                                    |             |                |              |
|                                                                                                    |             |                |              |
|                                                                                                    |             |                |              |
|                                                                                                    |             |                |              |
|                                                                                                    |             |                |              |
|                                                                                                    |             |                |              |
|                                                                                                    |             |                |              |
| SeTIC-UFSC<br>© SeTIC - Superintendência de Governança Eletrônica e Tecnologia da Informação e Comunicação - v1.533                                                                                                    |             |                | -            |
| CAPG_Formuláriohtml  Carolado  Carolado  C |             | Exibir todos   | ×            |
|                                                                                                    | * []        | 10:-<br>30/08/ | 47<br>2022 ⋿ |

| 🐒 Login X 🔇 CAPG   Formulário de Inscrição pari X 🕂                                                   |            | v 💷 🖉           | <u> </u>     |
|----------------------------------------------------------------------------------------------------|------------|-----------------|--------------|
| ← → C @ acaps.sistemas.ufsc.br/inscricao/home.xhtml                                                   | Ê          | a) 🖬 🤇          |              |
| UNIVERSIDADE FEDERAL<br>DE SANTA CATARINA                                                             |            |                 | -            |
|                                                                                                    | Irma Iaczi | nski   home     | sair         |
| Formulário de Inscrição para Pôs-Graduação                                                            |            |                 |              |
| (obin)                                                                                                |            |                 |              |
| * Programa:<br>Selectone ✓<br>* Nivel:<br>                                                            |            |                 |              |
| © SeTIC - Superintendência de Governança Eletrônica e Tecnologia da Informação e Comunicação - v1.533 |            |                 |              |
| Carolido Carolido                                                                                     |            | Exibir todos    | ×            |
| Anicer 🤌 💽 🕘 🥁 🔛                                                                                      | * [        | 5 10:<br>30/08/ | 48<br>2022 💻 |

### Selecionar: "Programa de Pós-Graduação em Filosofia"

## Nível: "Mestrado" (Só está disponível para matrícula no mestrado, mas é a mesma disciplina para os dois níveis)

Polo: "Universidade Federal de Santa Catarina"

### Processo: "Inscrição Seleção Disciplina Isolada...... (semestre atual)

| 🌋 Login 🗙 🔇 CAPG   Formulário de Inscriçi          | ão para 🗙 🕂                                          |                                                                                                    | ~              |                   | ×   |
|----------------------------------------------------|------------------------------------------------------|----------------------------------------------------------------------------------------------------|----------------|-------------------|-----|
| ← → C  acapg.sistemas.ufsc.br/inscricao/home.xhtml |                                                      |                                                                                                    | € ☆            | •                 | :   |
| UNIVERSIDADE FEDERAL<br>DE SANTA CATARINA          |                                                      |                                                                                                    |                |                   |     |
|                                                    |                                                      |                                                                                                    | Irma Iaczinski | home   s          | air |
| Formulário de Inscriçã                             | o para Pós-Graduação                                 |                                                                                                    |                |                   | - 1 |
| (in                                                | ício)                                                | Programa de Pós-Graduzção em Filosofis - Netrado<br>Universidade Fordar de Santa Catariana<br>Inscrição Seleção Disciplina Isolada 2021.2 C <sup>e</sup> site |                |                   |     |
|                                                    | Opções                                               |                                                                                                    |                |                   |     |
|                                                    | * Área de concentração                               |                                                                                                    |                |                   | - 1 |
|                                                    | Selecione                                            | ~                                                                                                    |                |                   | - 1 |
|                                                    | Linha de pesquisa:                                   |                                                                                                    |                |                   | - 1 |
|                                                    |                                                      | *                                                                                                    |                |                   | - 1 |
|                                                    | * Dedicação ao program                               | a:                                                                                                    |                |                   | - 1 |
|                                                    | O Parcial O Integr                                   | al                                                                                                    |                |                   | - 1 |
|                                                    | <sup>™</sup> Interesse em bolsa:<br>○ Sim<br>○ Não   |                                                                                                    |                |                   | - 1 |
|                                                    | Orientador: (presphimes                              | to contrast)                                                                                                    |                |                   |     |
|                                                    | Greek and                                            | 🔍 🎻 (clique na lupa para alterar)                                                                                                    |                |                   | - 1 |
|                                                    | Anexos                                               |                                                                                                    |                |                   |     |
|                                                    | Os arquivos devem estar                              | no formato PDF. Tamanho máximo por arquivo: 20 MB.                                                                                                    |                |                   |     |
|                                                    | Excluir Nome                                         | Arquivo                                                                                                    |                |                   | - 1 |
|                                                    | <ul> <li>Arquivo Único</li> <li>descrição</li> </ul> | (documentos) Anexo não enviado. 🔺 fazer upload                                                                                                    |                |                   |     |
|                                                    | * Indica que o upload do arq                         | uivo é obrigatório                                                                                                    |                |                   |     |
|                                                    |                                                      | Avançar 🗲                                                                                                    |                |                   |     |
|                                                    |                                                      |                                                                                                    |                |                   |     |
| CAPG_Formuláriohtml 🖍 🏂 portaria_059-2013pdf       | ^                                                    |                                                                                                    | Б              | ibir todos        | ×   |
| Aniciar 🤌 💽 🔮 🚞 📀 💽 🖭                              |                                                      |                                                                                                    | * 😼 🖗          | 10:50<br>30/08/20 | 22  |

#### Avançar

Área de Concentração: informe a área em que a disciplina está inserida – Está informada na tabela de oferta das disciplinas

Linha de Pesquisa: informe a linha de pesquisa em que a disciplina está inserida – Está informada na tabela de oferta das disciplinas

## Dedicação ao programa: "Parcial"

## Interesse em bolsa: "Não"

**Orientador:** informe o nome do professor ministrante da disciplina (a secretaria vai efetuar sua matrícula na disciplina a ser ministrada pelo professor indicado)

Fazer upload dos documentos em arquivo único:

 Cópia do diploma de graduação ou declaração formal de que o aluno está concluindo o curso de graduação;
 2) Cópia de RG ou do passaporte.

| 🚊 Login 🗙 😒 CAPG   Formulário de Inscrição pare 🗙 🚊 Program                                                                              | ma de Pós-Graduação em Fili: 🗴   🚱 CAPG   Inscrição/Seleção de candid: 🗴   🚱 Inscrição_20220007908.pdf 🛛 🗙   🕂                                                                                                    | • - 8 ×                      |
|----------------------------------------------------------------------------------------------------|----------------------------------------------------------------------------------------------------|------------------------------|
| ← → C  a capg.sistemas.ufsc.br/inscricao/home.xhtml                                                                                      |                                                                                                    | 🖻 🏚 🖬 😩 :                    |
| UNIVERSIDADE FEDERAL<br>DE SANTA CATARINA                                                                                                |                                                                                                    | ma Jarzinski I. home I. sair |
| Formulário de Inscrição para Pós-Gradu                                                                                                   | "<br>Iação                                                                                                    |                              |
| (início)                                                                                                    | Programa de Pós-Graduação em Filosofia - Mestrado                                                                                                    |                              |
| Upload de arquivo                                                                                                    | ×                                                                                                    |                              |
| Anexo: Arq<br>Descrição:<br>2)<br>Arquivo:<br>•<br>*<br>Arquivo:<br>•<br>*<br>*<br>Arquivo:<br>•<br>*<br>*<br>*<br>*<br>*<br>*<br>*<br>* | uivo Ónico (documentos)<br>Cópia do dipioma de graduação ou dectaração formal de que o aluno está concluindo o curso de<br>duação.<br>Sopia de RRO ou do passaporte:<br>Intere arquivo [Nenhum arquivo escolhido<br>Anexor<br>Unico (documentos)<br>Anexor não envisado. |                              |
|                                                                                                    |                                                                                                    |                              |
|                                                                                                    |                                                                                                    |                              |
| CAPG_Formuláriohtml      portaria_059-2013pdf                                                                                            |                                                                                                    | Exibir todos 🗙               |
| 🎢 Iniciar 🤌 💽 😻 🚞 🌍 💽 💽                                                                                                    |                                                                                                    | * 🕞 👘 10:56 💻 30/08/2022     |

Anexar os documentos e avançar

| 🌋 Login 🛛 🗙                 | CAPG   Formulário de Inscrição para × | 🚊 Programa de Pós-Graduação em Fil                      | 🗙 📔 🚱 CAPG   Inscrição/Seleção de candidi 🗙 📔 🚱 Inscrição_20220007908.pr                       | df ×   + | ~                | - 0 ×               |
|-----------------------------|---------------------------------------|---------------------------------------------------------|------------------------------------------------------------------------------------------------|----------|------------------|---------------------|
| ← → C 🔒 capg.sistemas.ufs   | c.br/inscricao/home.xhtml             |                                                         |                                                                                                |          | @ ☆              | 🔲 😩 :               |
| UNIVERSIDADE<br>DE SANTA CA | FEDERAL<br>TARINA                     |                                                         |                                                                                                |          | Irma Iaczinski ( | home   sair         |
|                             | Formulário de Inscrição para P        | ós-Graduação                                            |                                                                                                |          |                  |                     |
|                             | (início)                              | Programa de Pós<br>Universidade Fe<br>Inscrição Seleção | Graduação em Filosofia - Mestrado<br>vral de Santa Catarina<br>Disciplina Isolada 2022.2 Øsite |          |                  |                     |
|                             | Dados                                 | pessoais                                                |                                                                                                |          |                  |                     |
|                             | * Nom                                 | e: Irma laczinski                                       |                                                                                                |          |                  |                     |
|                             | * Data                                | de nascimento: 28/05/1968                               |                                                                                                |          |                  |                     |
|                             | * País                                | de origem: Brasil                                       | <ul> <li>(clique na lupa para alterar)</li> </ul>                                              |          |                  |                     |
|                             | * Naci                                | onalidade: brasileira                                   | ~                                                                                              |          |                  |                     |
|                             | * Natu                                | Itapejara d'Oes                                         | e PR 🔍 (clique na lupa para alterar)                                                           |          |                  |                     |
|                             | * Iden                                | tidade: 1/R2048199                                      | (Obsi use pontos, hífens, etc. exatamente como está no documento)                              |          |                  |                     |
|                             | * UF i                                | dentidade: Santa Catarina                               | ~                                                                                              |          |                  |                     |
|                             | * Orgá                                | io expedidor: SSP/SC                                    |                                                                                                |          |                  |                     |
|                             | * CPF:                                | 593.479.889-8                                           |                                                                                                |          |                  |                     |
|                             | * Esta                                | do civil: Selecione                                     | ~                                                                                              |          |                  |                     |
|                             | * Sex                                 | O Masculino                                             | Feminino                                                                                       |          |                  |                     |
|                             | Gêner                                 | 0:                                                      | <ul> <li>(cisgênero: se identifica com o sexo que lhe foi designado no nascin</li> </ul>       | mento)   |                  |                     |
|                             | * Cor/                                | Raça: branca                                            | ~                                                                                              |          |                  |                     |
|                             | * Nom                                 | e do pai: Adao laczinski                                |                                                                                                |          |                  |                     |
|                             | * Nom                                 | e da mãe: Catarina Carol                                | a Southier laczinski                                                                           |          |                  |                     |
|                             | * Profi                               | - Selecione                                             | ~                                                                                              |          |                  |                     |
| CAPG _ Formulário,html      | portaria_059-2013pdf ^                |                                                         |                                                                                                |          | B                | xibir todos 🗙       |
| 🎢 Iniciar 🤌 💽 🔮 🚆           |                                       |                                                         |                                                                                                |          | * 😼 🗄            | 10:58<br>30/08/2022 |

Preencher com os dados pessoais - Avançar e confirmar a inscrição

(Salvar o comprovante e guardar para o caso de qualquer eventualidade, poder comprovar a inscrição)

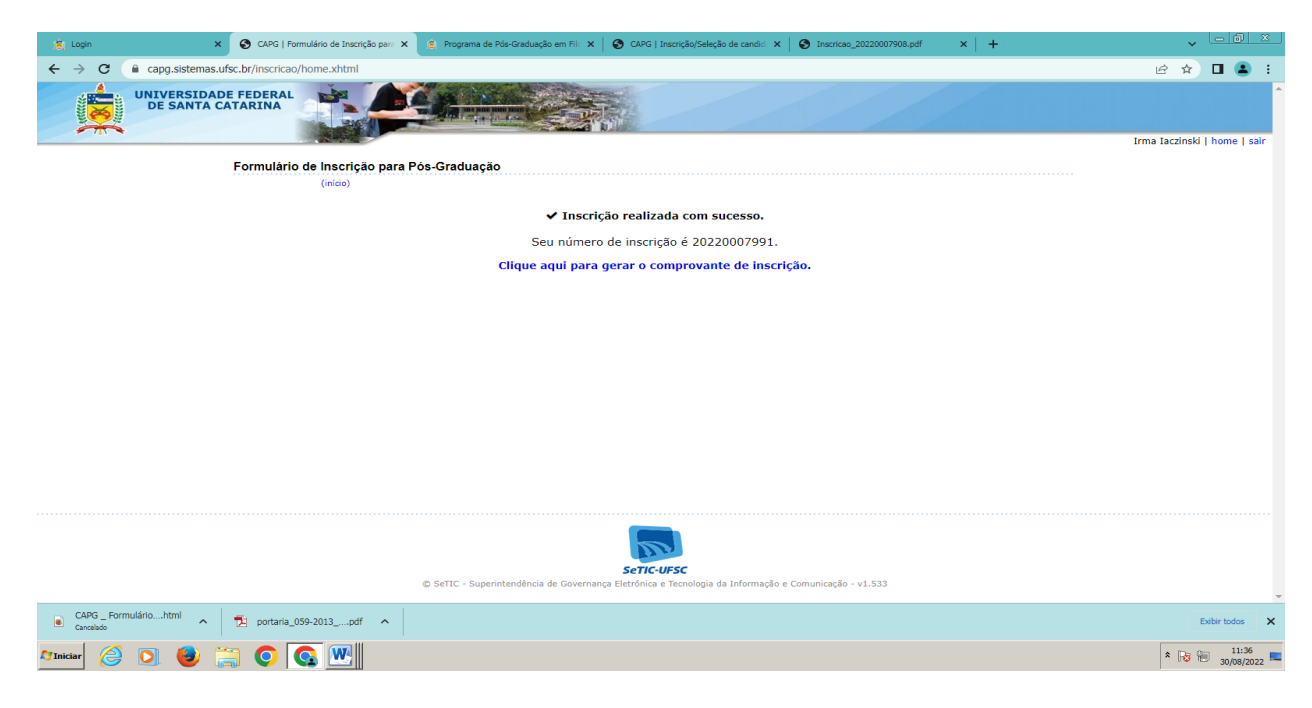